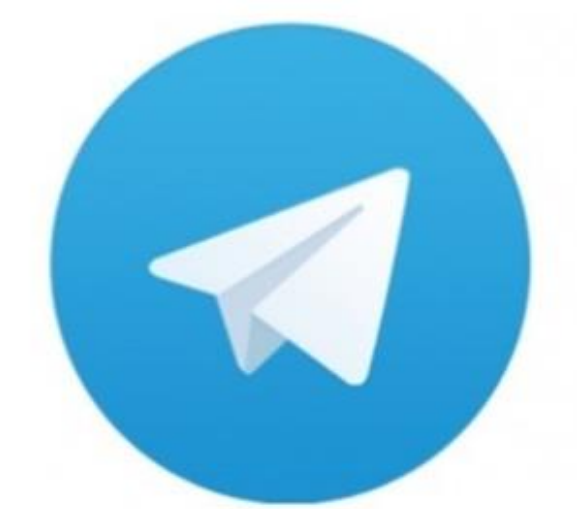

# Telegram テレグラム

# アカウント開設マニュアル (Android)

## Telegram に参加して 有益な情報を手に入れてください!!

# Android で登録する場合

### Telegram の公式サイトにアクセスします。

## https://telegram.org/

### 下記 PC 版からアクセスの場合です。

Home FAQ Apps API Protocol

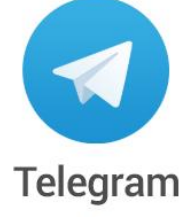

a new era of messaging

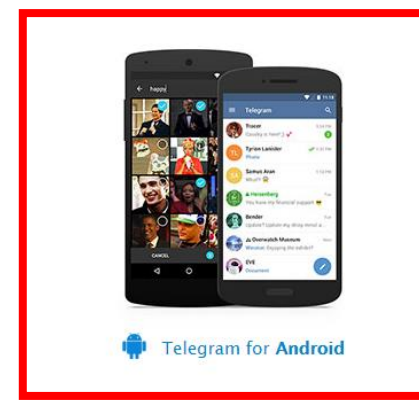

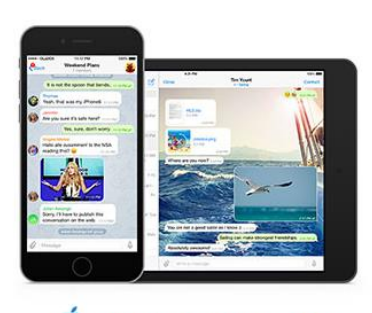

Telegram for iPhone / iPad

🔰 Twitter

Recent News Aug 27

Chat Export Tool, Better Notifications and More

Jul 26 Introducing Telegram Passport

Jun 27 Replace Media, Share

vCards, Mark as Unread, 2X Voice Messages, and More

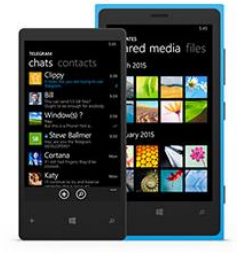

Telegram for WP

#### 下記画面に移動しますので、インストールをタップ!!

#### Telegram がインストールできます。

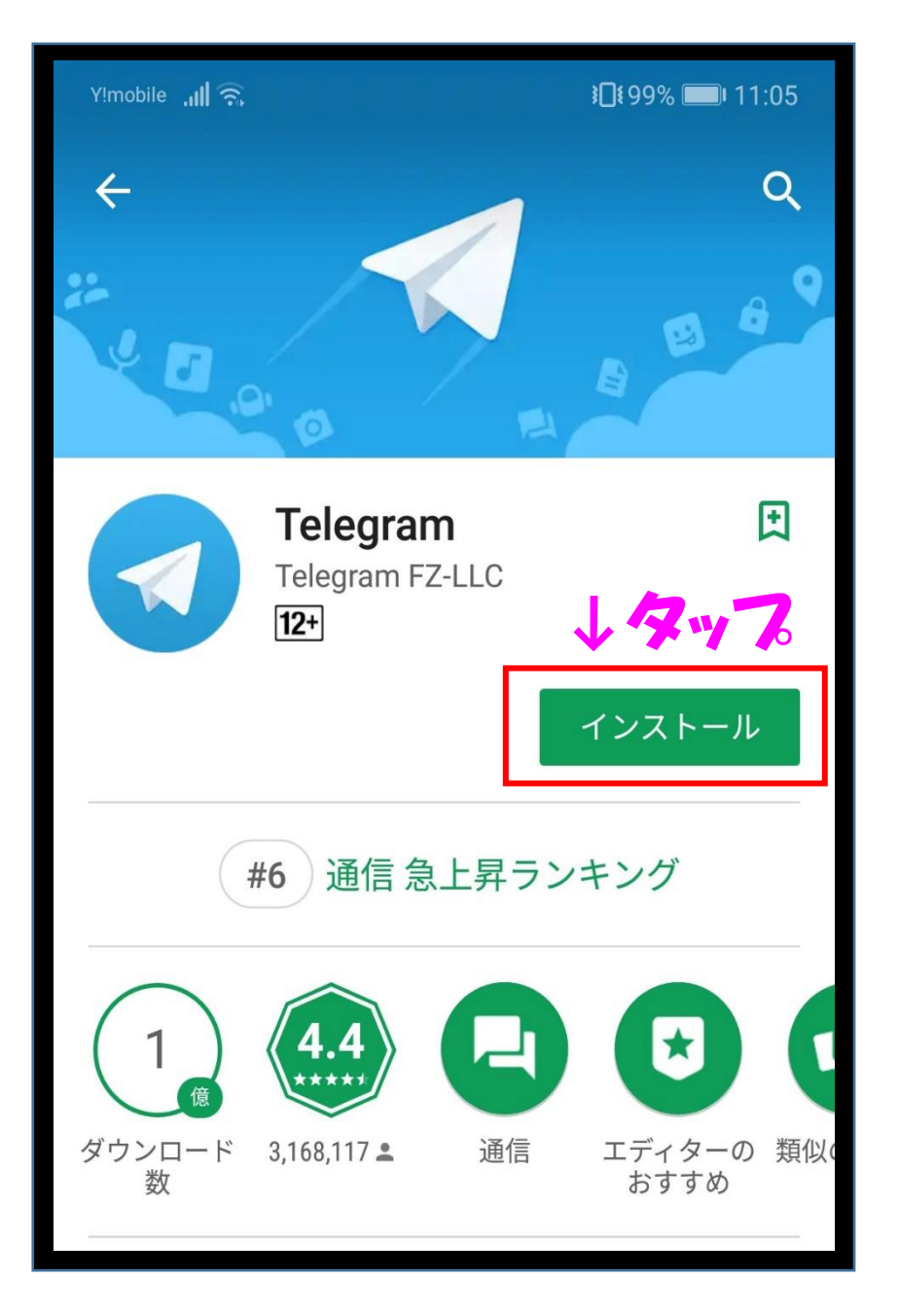

## Telegram を起動し、

## Start Messaging をタップ

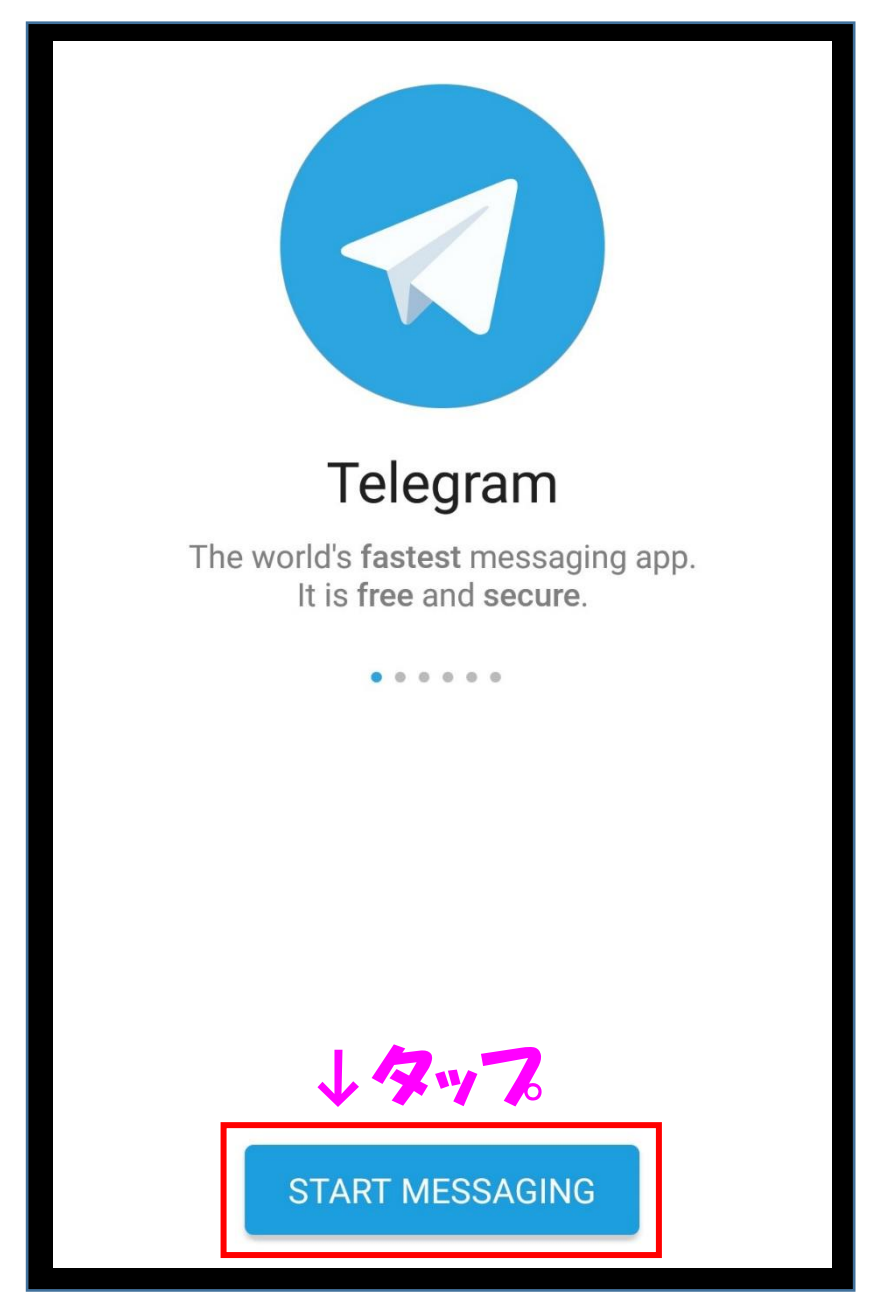

OK をタップ

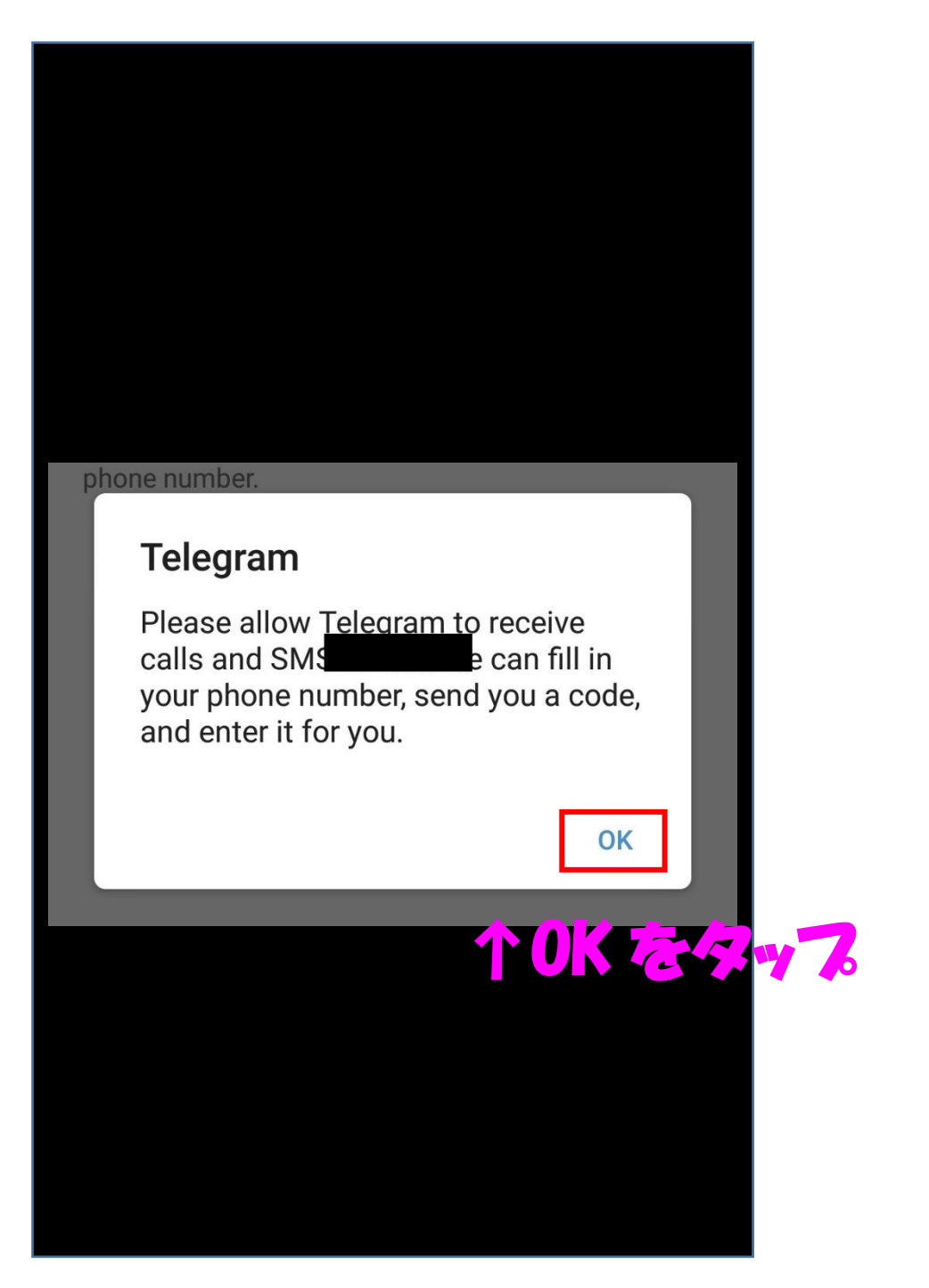

#### 電話番号入力後、SNS にコードが届きます。

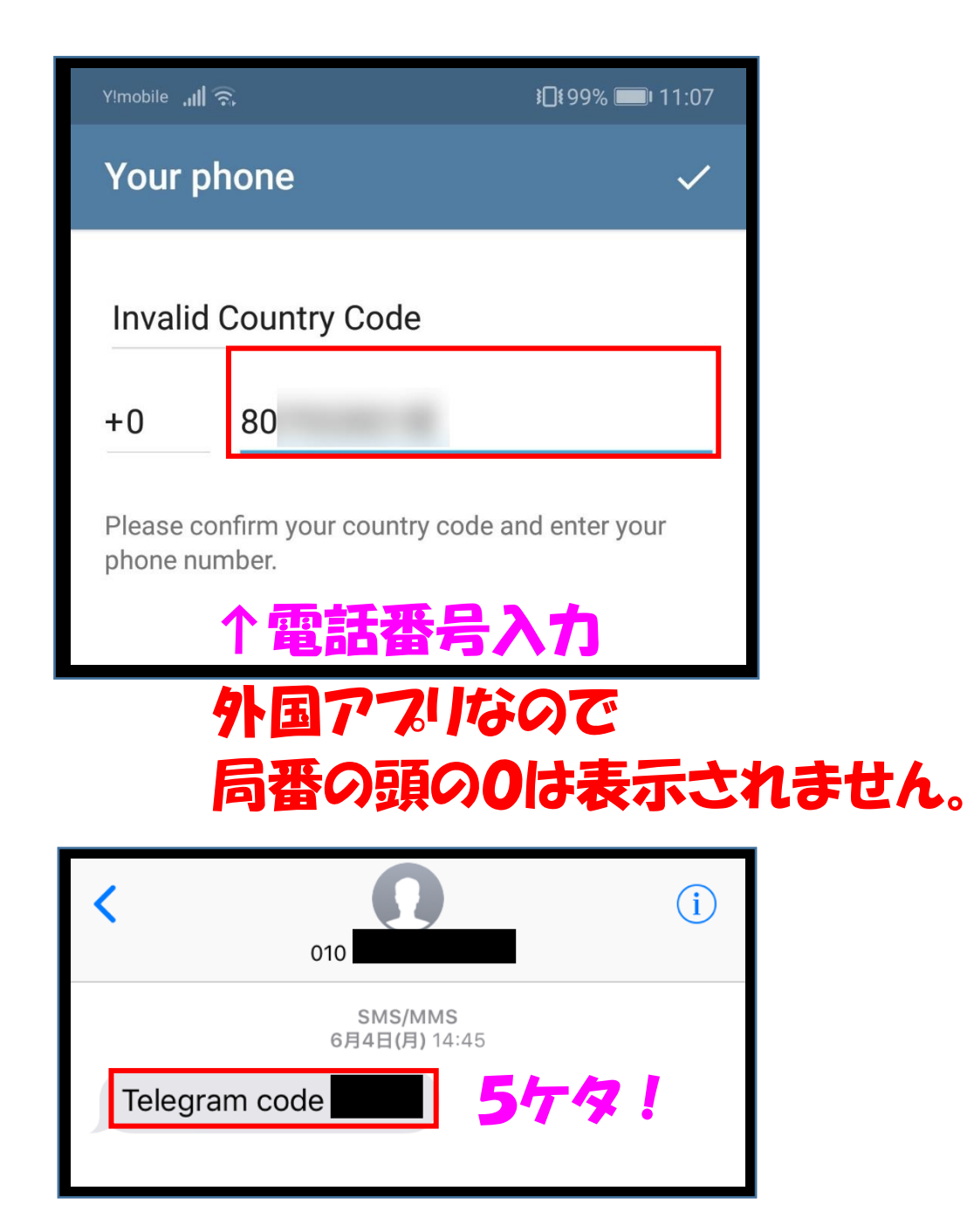

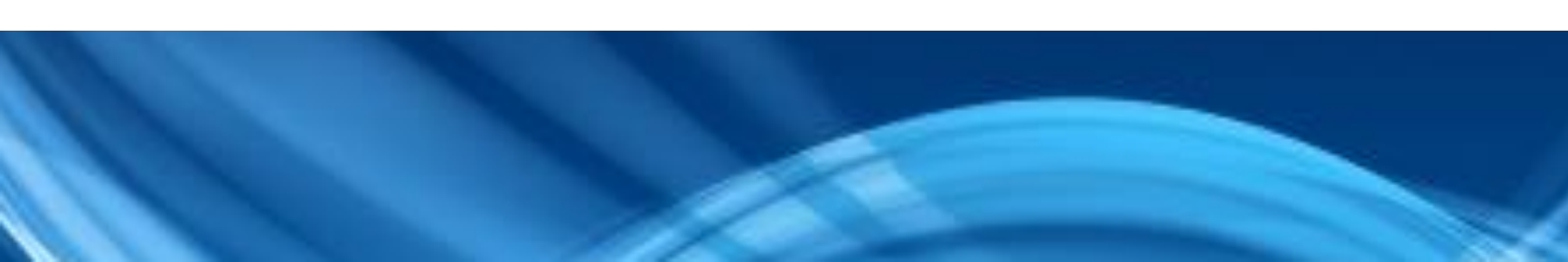

## 届いたコードを入力します。

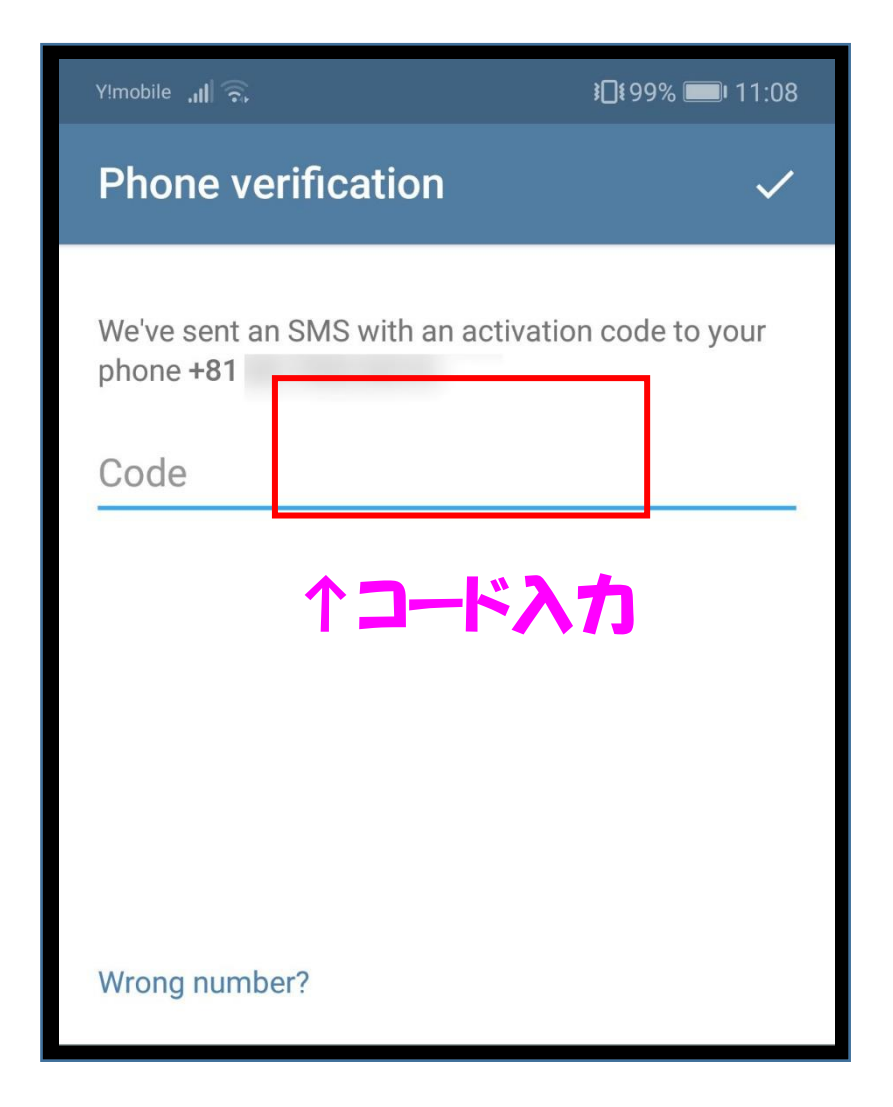

## 続いて、名前(ローマ字入力)を入力します。 First name 名前を入力(ローマ字入力) Last name 苗字を入力(ローマ字入力)

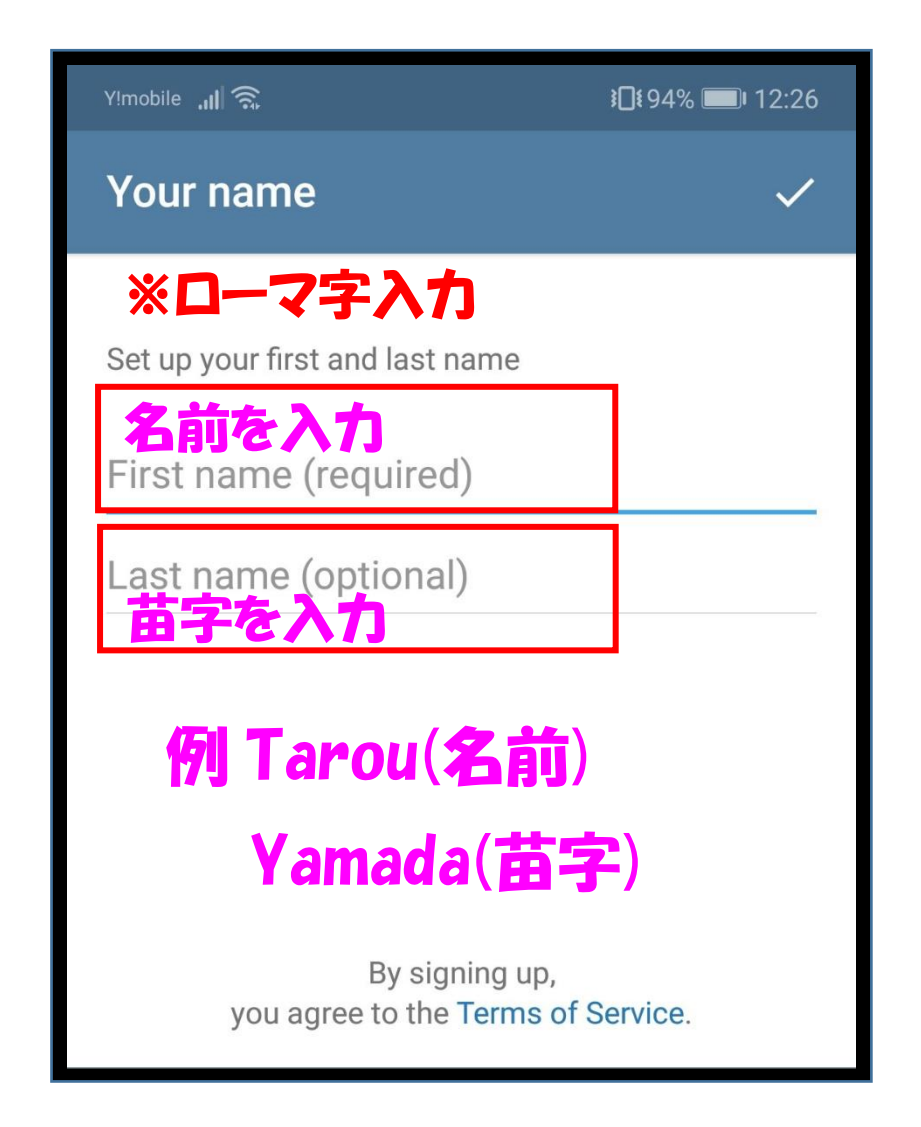

#### この画面は、連絡先にアクセスを求めているので、

#### NOT NOW で大丈夫です。

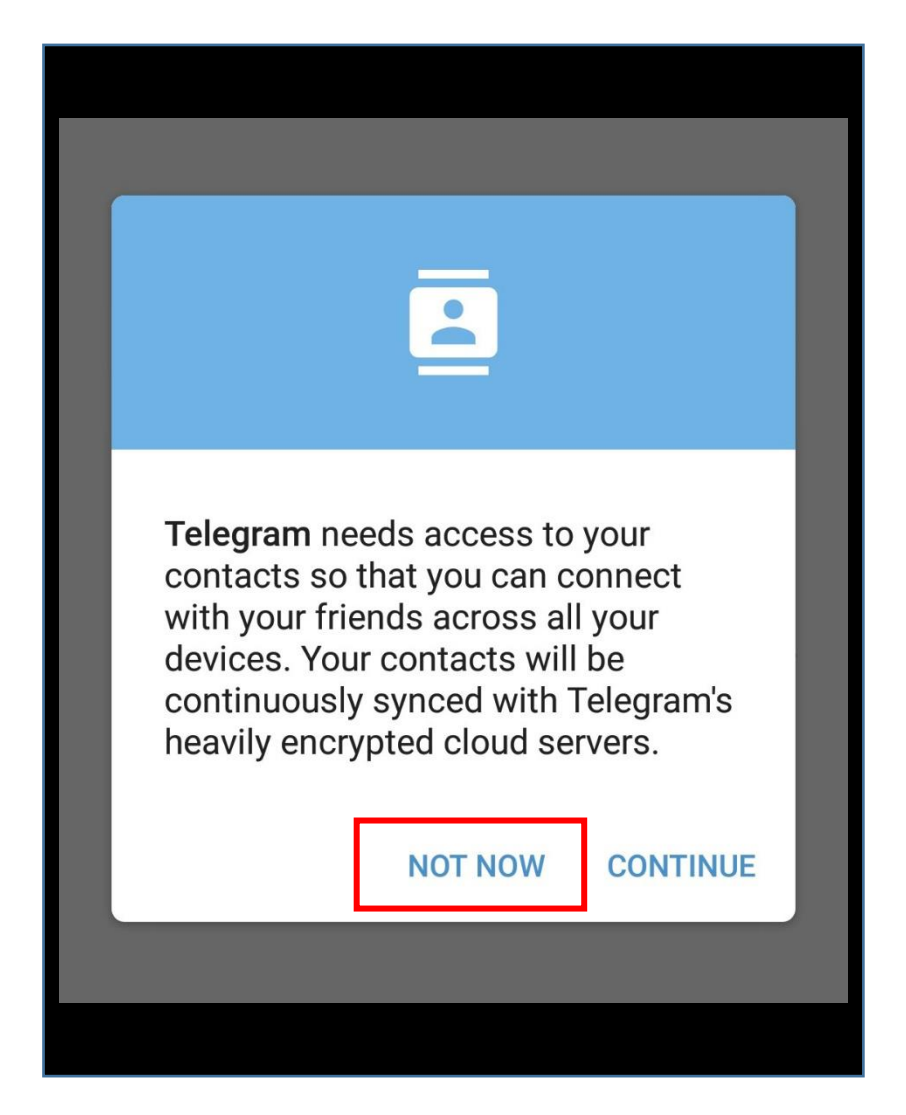

## この画面に変われば、登録完了です。

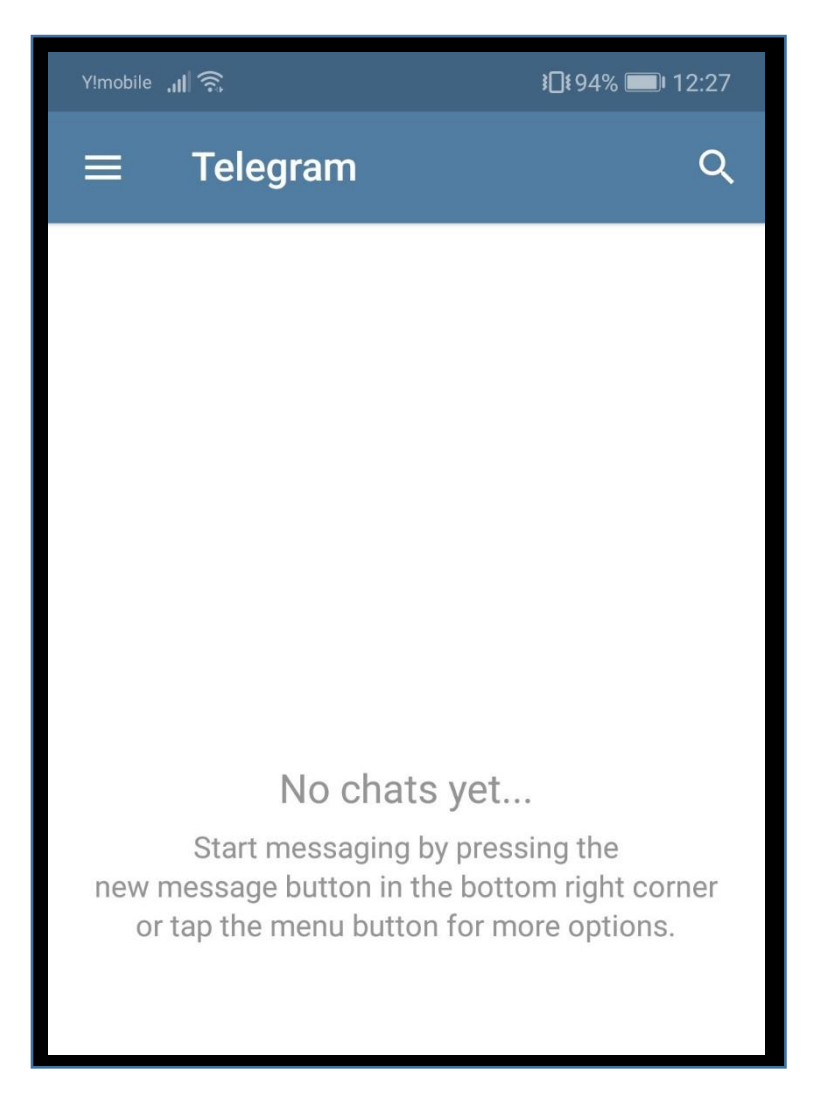

#### ここから

## zeus\_project 公式 Telegram に

## ご登録お願いします。

https://t.me/joinchat/AAAAAE9dYFsq8Y9-GpCpMQ

## 上記 URL をクリックすると↓画像がでますので、

## OK をタップしたら、参加完了です。

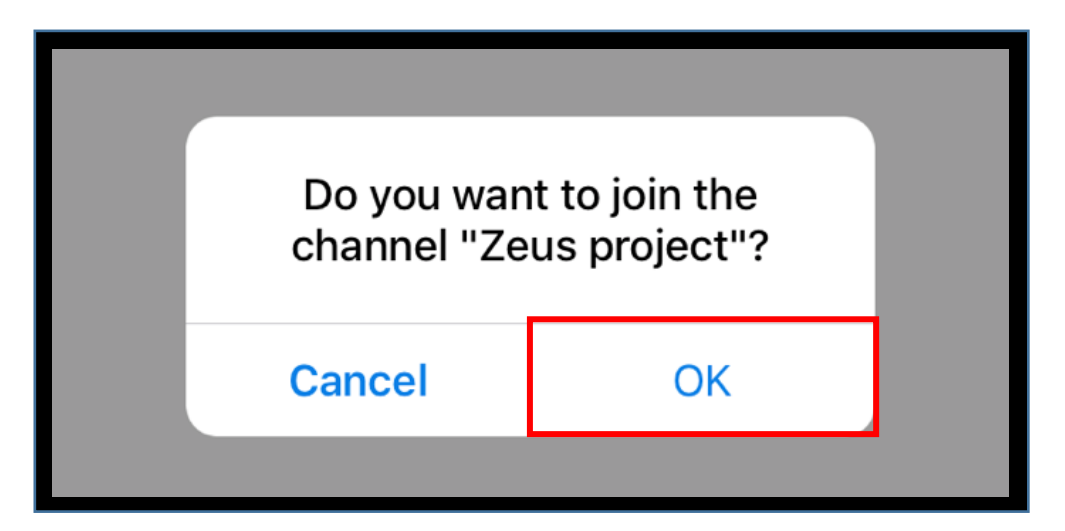